## KASA POSNET MOBILE HS EJ

#### Włącznie kasy

1. Nacisnąć klawisz i odczekać kilkanaście sekund, aż na wyświetlaczu pojawi się napis "Nowy paragon"

#### Wystawienie paragonu

- Aby sprzedać usługę należy nacisnąć klawisz 2 (w wypadku zaprogramowania większej ilości usług wprowadzamy odpowiedni nr usługi) - na wyświetlaczu pojawi się nazwa sprzedawanej usługi
- 2. Wprowadzić cenę brutto z klawiatury i nacisnąć klawisz
- 3. Zakończenie paragonu następuje poprzez **podwójne** naciśnięcie klawisza

#### Anulacje

Błędy poprawiamy poprzez klawisz

Anulacja całego paragonu następuje po dłuższym naciśnięciu klawisza gdy kasa zapyta się czy anulować paragon należy potwierdzić klawiszem

**UWAGA** – anulacja paragonu jest możliwa tylko i wyłącznie przed zakończeniem paragonu.

### **Raport dobowy**

- 1. Nacisnąć klawisz 🚂
- 2. sprawdzić i potwierdzić datę klawiszem

Raport dobowy należy wykonywać w każdym dniu w którym miała miejsce sprzedaż na koniec dnia (przechowywać 5 lat)

## Raport miesięczny

- 1. Nacisnąć klawisz 29
- 2. Potwierdzić miesiąc i rok (ewentualnie wpisać inny) potwierdzić datę klawiszem
- 3. Potwierdzić klawiszem <sup>rzen</sup> napis "**pełny typ raportu**"

Wykonywać po zakończeniu sprzedaży w danym miesiącu

Można wykonywać wielokrotnie (przechowywać 5 lat)

#### Wyłącznie kasy

Nacisnąć klawisz i przytrzymać do czasu wyłączenia wyświetlacza

W miarę możliwości kasa powinna być podłączona do zasilacza.

# Zmiana papieru

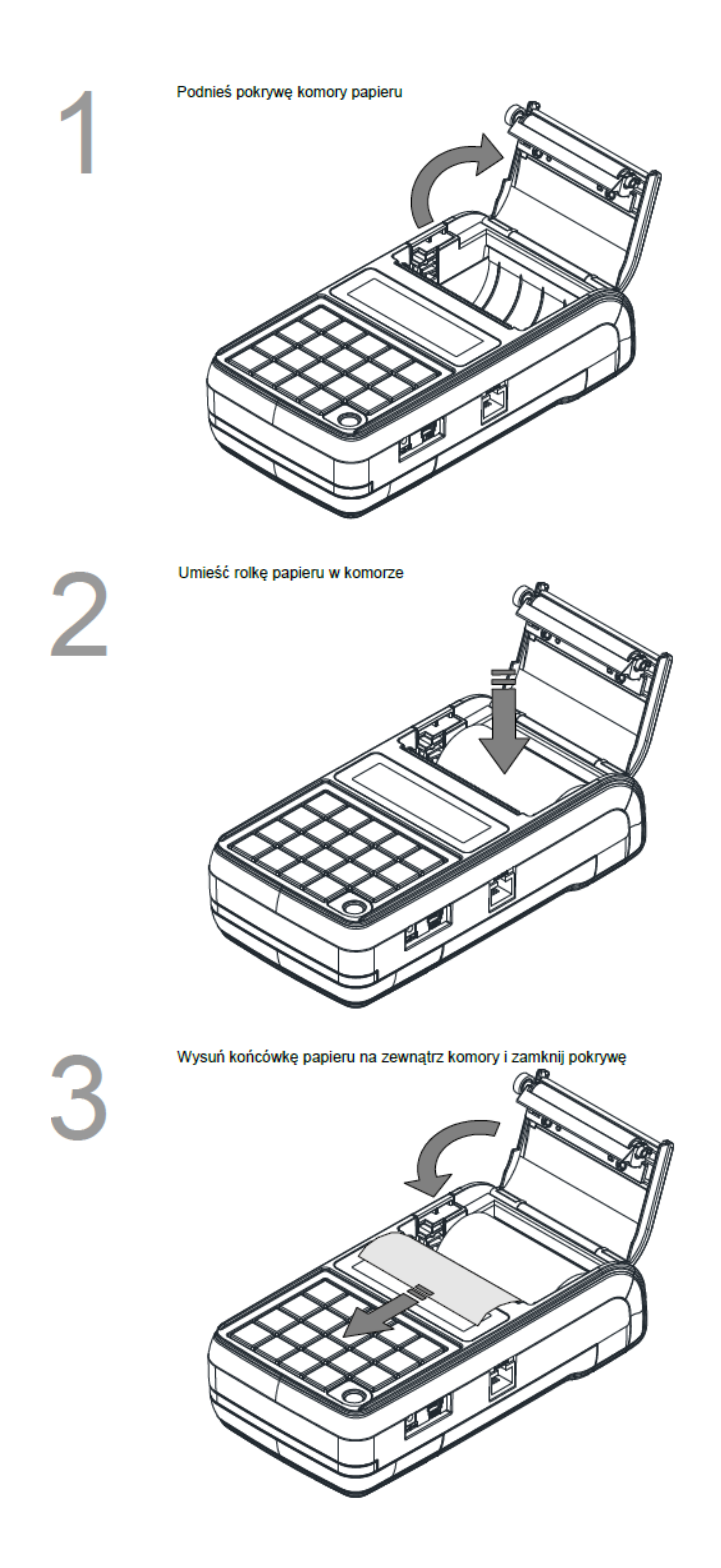